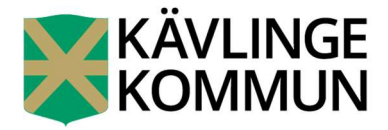

1(3)

# Information om flerpartssignering

En del av kommunens e-tjänster kräver flerpartssignering. Detta innebär att båda vårdnadshavarna (under förutsättning att sökande vårdnadshavare inte har ensam vårdnad om barnet) måste med hjälp av e-legitimation signera ansökan.

Den vårdnadshavare som startar ansökan anger kontaktuppgifter till den andra vårdnadshavaren. Då våra notifieringar går ut via e-post är den kontaktvägen obligatorisk att ange.

| Personnummer<br>Adress                                                     |                                                                                          |      |
|----------------------------------------------------------------------------|------------------------------------------------------------------------------------------|------|
| Barnets andra vårdnadshavare<br>Vi kommer behandla samtycket först när san | ntliga vårdnadshavare har signerat det.                                                  |      |
| Nedanstående person finns registrerad som l                                | barnets andra vårdnadshavare hos Skatteverket.                                           |      |
| Fyll i e-post till vårdnadshavare 2 nedan. E-po                            | osten kommer att användas för att nå vårdnadshavare 2 i samband med signering av samtycl | ket. |
| Mattias Hedvall<br>Personnumme                                             |                                                                                          |      |
| E-post*                                                                    | E-post bekräftelse"                                                                      |      |

När alla uppgifter är ifyllda väljer vårdnadshavare 1 att signera och skicka in ärendet. Efter man har skickat in en ansökan/samtycke som kräver flerpartssignering syns följande information på sidan.

| E                                    | /accinatio                                         | n - Samtycke                                                                |                                                                                      |                                                       |                           |
|--------------------------------------|----------------------------------------------------|-----------------------------------------------------------------------------|--------------------------------------------------------------------------------------|-------------------------------------------------------|---------------------------|
| Flerpartssi                          | gnering                                            |                                                                             |                                                                                      |                                                       |                           |
| Ditt ärende vänt                     | ar på att en eller flera pe                        | rsoner ska signera det. I tabellen n                                        | edan ser du aktuell status gällande signering                                        | en av detta ärende.                                   |                           |
| Förnamn<br>Mattias                   | Efternamn<br>Hedvall                               | Personnummer                                                                | E-post                                                                               | Mobiltelefon                                          | Signerat<br>Nej           |
| Ett SMS och/elle<br>signera detta är | r e-postmeddelande har<br>ende. Observera att pers | skickats till samtliga personer i lis<br>oner som skall signera utan persor | tan ovan. Om de inte mottagit detta meddela<br>nummer inte kan använda länken nedan. | inde eller du vill pårninna dem så kan du be dem besö | ka adressen nedan för att |
| https://e-tjanste                    | r.kavlinge.se/multisignh                           | andler/sign/26993/503                                                       |                                                                                      |                                                       |                           |
| 📆 Hâmta ârend                        | let i PDF format.                                  |                                                                             |                                                                                      |                                                       |                           |
|                                      |                                                    |                                                                             | Avbryt flerpartssignering                                                            |                                                       |                           |

Väljer man i det här läget att klicka på "avbryt flerpartssignering" går ett meddelande iväg till den andra vårdnadshavaren om att flerpartssingeringen är avbruten. Genom att flerpartssigneringen avbryts så öppnas ärendet igen. Funktionen är till för att kontaktuppgifterna ska kunna ändras, exempelvis om man har skrivit in en felaktig e-post.

### 2 (3)

När vårdnadshavare 1 har signerat så skickas e-post till den andra vårdnadshavaren med information om att signera.

| Hej Mattias,                                                                                                    |
|----------------------------------------------------------------------------------------------------|
| Du har ombets att signera ärendet Vaccination - Samtycke (ärende nr. 26993) som skickats in av CHRISTINA HEDVALL. |
| Klicka på länken nedan för att visa ärendet:                                                                      |
| https://e-tjanster.kavlinge.se/multisignhandler/sign/26993/503                                                    |
| Vänliga hälsningar,<br>Kävlinge kommun                                                                            |

När den andra vårdnadshavaren signerar får den första vårdnadshavaren meddelande om det via epost samt en bekräftelse på att ärendet har skickats in. Ärendet lägger sig nu som ett "pågående ärende" och får även ett ärendenummer som man kan följa.

| and the second second sec | ide. Ditt ärende kommer att handläggas och st | ängas med status registre    | rat,          |  |
|----------------------------------------------------------------------------------------------------|-----------------------------------------------|------------------------------|---------------|--|
| Vid eventuella frågor tveka inte                                                                                                    | e att kontakta skolan.                        |                              |               |  |
| Med vänliga hälsningar,                                                                                                    |                                               |                              |               |  |
| Utbildningsnämnden                                                                                                    |                                               |                              |               |  |
| Kävlinge kommun                                                                                                    |                                               |                              |               |  |
|                                                                                                    |                                               |                              |               |  |
|                                                                                                    | () KVITTENS                                   | Skriv ut                     | Visa detaljer |  |
|                                                                                                    | KVITTENS                                      | Skrivut<br>nation - Samtycke | Visa detaljer |  |

Handläggning av ärenden som kommer från e-tjänster som kräver flerpartssignering handläggs först efter att båda vårdnadshavarna har signerat ärendet. Då skickas ärendet in till kommunen och får ett ärendenummer.

### Följa ett inskickat ärende

För att se status på sitt ärende kan man antingen ta upp den bekräftelse man har fått via epost och där klicka på länken och logga in med sitt e-legitimation, då visas ärendet och man kan se vilken status ärendet har.

| Hej Mattias,                                                                                        |
|----------------------------------------------------------------------------------------------------|
| Här kommer en bekräftelse på att ärendet Vaccination - Samtycke (ärende nr. 12345) har skickats in. |
| Klicka på länken nedan för att visa ärendet:                                                        |
| https://e-tjanster.kavlinge.se/12345/503                                                            |
| Vänliga hälsningar,<br>Kävlinge kommun                                                              |

Man kan även logga in i e-tjänsten med sitt e-legitimation och klicka vidare in på rubriken "Mina sidor". Här kan man följa status på alla ärenden som går via kommunens e-tjänsteportal.

# E-tjänster

| L-ganster                                                                                                   |                                                                      |                                                                  | KAVLINGE!                                                                                                    |
|----------------------------------------------------------------------------------------------------|----------------------------------------------------------------------|------------------------------------------------------------------|----------------------------------------------------------------------------------------------------|
| Tjänster Mina sidor 👤                                                                                       |                                                                      |                                                                  | <b>≇</b> Loggain                                                                                                    |
| Q T.ex. förskola, lämna synpu<br>Rekommenderade sökningar. Barnomsorg                                       | ikt, bygglov<br>Bygglov   Skolskjuts                                 |                                                                  |                                                                                                    |
| Mest använda tjänsterna                                                                                     |                                                                      | 6.27                                                             |                                                                                                    |
| Vaccination - Samtycke<br>Med denna tjänst kan vårdnadshavare ge<br>samtycke till vaccination av sitt barn. | Ekonomiskt bistånd, ansökan<br>Ansök om ekonomiskt bistånd digitalt. | Ansökan om resebidrag<br>Ansök om resebidrag för gymnasleelever. | Förskola, fritidshem och klubb,<br>ansökan<br>Här kan du ansöka om plats i förskola och fritids<br>för ditt barn samt säga upp din plats. |
| Till tjänsten >                                                                                             | Till tjänsten ≯                                                      | Till tjänsten >                                                  | Till tjänsten >                                                                                                    |

### Ej inskickat ärende

Innehåller alla ärenden som användaren sparat men ännu inte skickat in till kommunen samt ärenden som kräver flerpartssignering där den andra parten ännu inte har signerat ärendet.

## Pågående ärenden

Här listas alla ärenden som är inskickade till kommunen och fortsatt pågående. Här kan användaren klicka in sig på ett ärende via knappen "till ärende".

### Avslutade ärenden

Lista över avslutade ärenden.

| <u>Mina ā</u> | ärenden 🔹 Mina upp                                                                    | gifter 🛱 Mina  | organisationer | 🛱 Mina aktiviteter 💦 🕽      | Mina kõplatser   | > Mina bokningar   |               |            |
|---------------|---------------------------------------------------------------------------------------|----------------|----------------|-----------------------------|------------------|--------------------|---------------|------------|
| Ejins         | skickade ärenden                                                                      | skiskate in    |                |                             |                  |                    |               | Hiäln (    |
| Duna          | E-tjänst                                                                              | Kommun         | Beskrivning    | Status                      | Senast sparat    |                    |               | i gup c    |
|               |                                                                                       | in the last    |                | Väntar nå flemartssignering | 2020-08-27 11:28 | Väntar på signatur | från annan pa | rt Ta bort |
| 2             | Vaccination - Samtycke                                                                | Kavinge kommun |                | tauran ba unibas međus už   |                  |                    |               |            |
| Pågå          | Vaccination - Samtycke<br>Bende ärenden<br>E-tjänst Kor                               | Kavunge kommun | Årendenummer   | Beskrivning                 | Status           | s Senaste hã       | ndelse        | нјац с     |
| Pågå          | Vaccination - Samtycke<br>dende ärenden<br>E-tjänst Kor<br>Du haringa pågående ärend  | nmun j         | årendenummer   | Beskrivning                 | Statu:           | s Senaste hã       | ndelse        | нjälp (    |
| Pågå          | Vaccination - Samtycke<br>dende ärenden<br>E-tjänst Kor<br>Du har inga pågående ärend | nmun j         | årendenummer   | Beskrivning                 | Statu            | s Senaste hã       | ndelse        | нјаць о    |